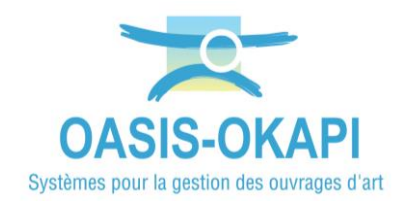

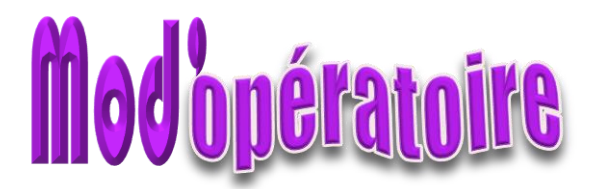

## **Centrage de la carte dans OASIS-WEB**

La démarche est illustrée sur les données de la Métropole Aix Marseille Provence.

## **Principe**

Centrer par défaut l'application OASIS-WEB sur une zone géographique prédéfinie.

## Paramétrage dans l'interface Paramétrage d'OASIS

Nous vous invitons, si nécessaire, à vous reporter à la documentation en ligne

• Ouvrir l'interface « OASIS Paramétrage » :

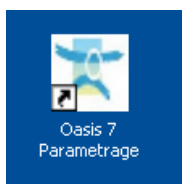

- Avec un profil Administrateur.
- Menu Paramétrage/Listes de références :

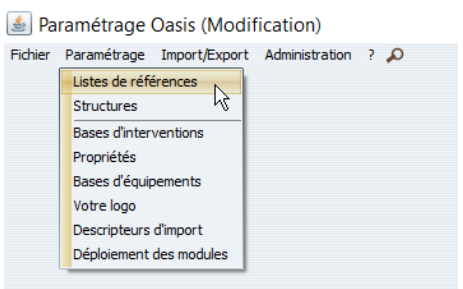

 Développer l'entrée « Viewer » et éditer le paramètre « Oasis Web 2 – Configuration » :

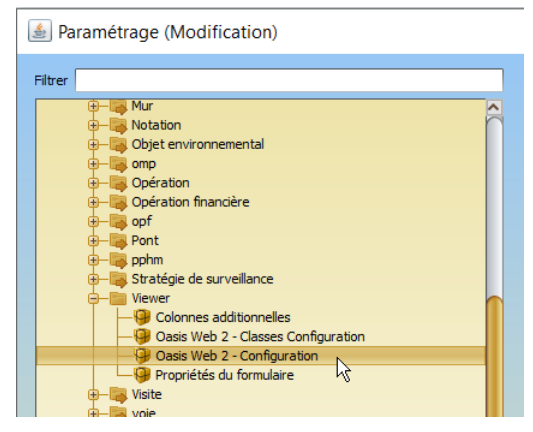

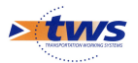

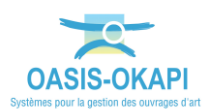

 Le paramètre « Oasis Web 2 – Configuration » est édité dans la partie droite de l'interface :

| less Paramétrage (Modification) |                                                                                                    |  |  |  |
|---------------------------------|----------------------------------------------------------------------------------------------------|--|--|--|
| Filtrer                         | Latitude initiale<br>Longiture initiale<br>Zoom initial 0 <= <= 19<br>Afficher un symbole à l'extrémité des objets linéaires<br>Afficher le repérage GPS en continue<br>Extension des fichiers KIE : .zjp<br>Répertoire des visites okapi |  |  |  |

Ici, le paramétrage par défaut

- Pour centrer la carte, renseigner :
  - Les coordonnées de Latitude initiale
  - Les coordonnées de **Longitude initiale**
  - Eventuellement le niveau de **Zoom initial**

| Paramétrage (Modification)                                                                                                    |                                                                                        |  |
|----------------------------------------------------------------------------------------------------|----------------------------------------------------------------------------------------|--|
| Filtrer                                                                                                    | Latitude initiale 43.295770   Longiture initiale 5.387200   Zoom initial 0 <= 12 <= 19 |  |
| Grantégie de surveillance Viewer Golonnes additionnelles Golonnes additionnelles Golosis Web 2 - Classes Configuration Golosis Web 2 - Configuration Golosis Web 2 - Configuration |                                                                                        |  |

Ici, le paramétrage pour centrer la carte sur la Métropole Aix Marseille Provence

• Fermer la fenêtre et l'interface de paramétrage.

## Vérification dans l'interface WEB d'OASIS

• Ouvrir l'interface « OASIS Web » :

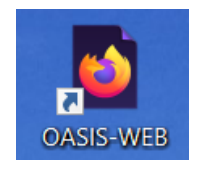

 $\circ$   $\;$  Avec votre login.

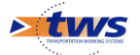

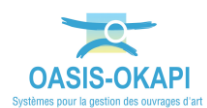

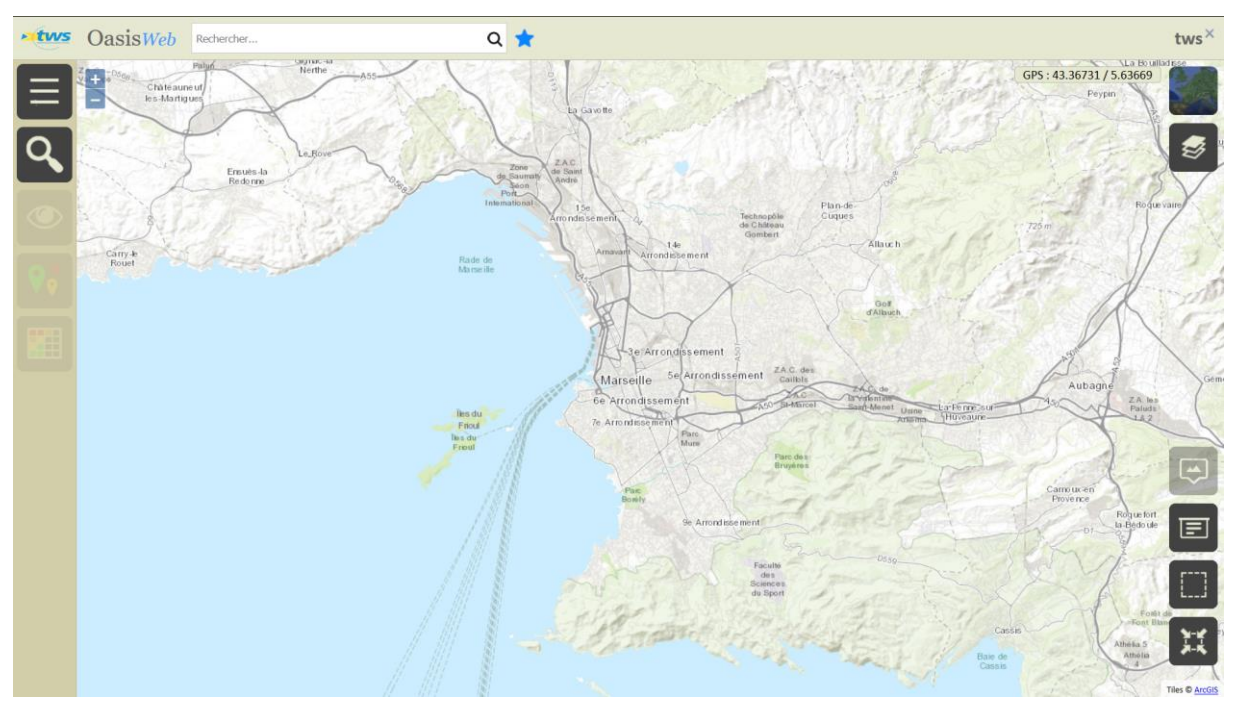

• L'interface selon les coordonnées renseignées au paramétrage :

Ici, la carte est centrée sur la Métropole Aix Marseille Provence

• Par défaut, c'est-à-dire lorsqu'aucune coordonnée ni niveau de zoom n'est renseigné au niveau du paramétrage, la carte est centrée sur la France :

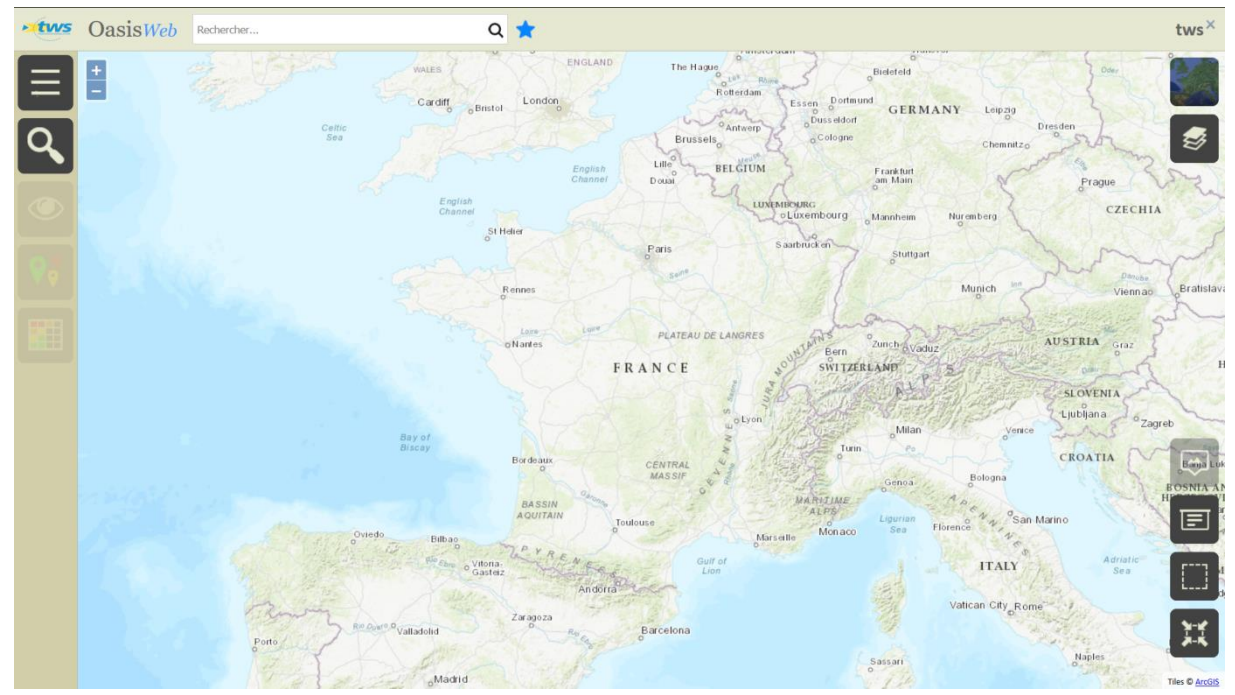

Ici, la carte est centrée sur la France

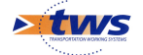